| Enter PTO Parental Approved Dates |                                                                                     |  |  |  |  |
|-----------------------------------|-------------------------------------------------------------------------------------|--|--|--|--|
| Purpose:                          | To allow employees to record their accrued Parental PTO on their E-Time Report(s)   |  |  |  |  |
|                                   | during a period of approved Child Care Leave.                                       |  |  |  |  |
| Frequency:                        | As needed, after the leave period begins.                                           |  |  |  |  |
| Materials:                        | Approved dates for PTO Parental use.                                                |  |  |  |  |
| Background/                       | • Employee must be eligible to accrue and use Parental PTO.                         |  |  |  |  |
| Prerequisites:                    | • Employee must have Parental PTO element added to the assignment.                  |  |  |  |  |
|                                   | • Verify employee's assignment is in Paid Leave status for the corresponding period |  |  |  |  |
|                                   | and the FTE meets the requirements outlined in the Leave Administration Handbook.   |  |  |  |  |
| Reference                         | Leave Administration Handbook                                                       |  |  |  |  |
| Materials:                        | <u>Paid Time Off Plan Series I</u>                                                  |  |  |  |  |
|                                   | Paid Time Off Plan Series II                                                        |  |  |  |  |

| Action: |                          | Step(s):                                                                       |
|---------|--------------------------|--------------------------------------------------------------------------------|
| 1.      | Navigate to              | a. Sign into the Oracle Business Applications                                  |
|         | <b>Employee's Record</b> | b. Using an appropriate responsibility, access the Employee Record             |
| 2.      | Navigate to the          | a. On the People Screen select the Assignment button at the bottom of the      |
|         | Employee's               | screen to access the Assignment Screen.                                        |
|         | Assignment Screen        |                                                                                |
|         | 0                        | Assignment                                                                     |
|         |                          | Assignment                                                                     |
| 3.      | Navigate to the PTO      | a. On the bottom right-hand corner of the screen Select Others                 |
|         | Parental Approved        | Others                                                                         |
|         | Dates EIT                | b. From the Navigation Options pop-up, select PTO Parental Approved Dates.     |
|         |                          | Navigation Options Editebioidebioidebioidebioidebioidebioid                    |
|         |                          |                                                                                |
|         |                          |                                                                                |
|         |                          | Find %                                                                         |
|         |                          |                                                                                |
|         |                          | Appointment Type                                                               |
|         |                          | CNSE Accrual                                                                   |
|         |                          | Employee Working Title                                                         |
|         |                          | PTO Parental Approved Dates                                                    |
|         |                          | Pay Method                                                                     |
|         |                          | Position Number                                                                |
|         |                          | c Select OK $QK$                                                               |
|         |                          | d. Double-click in the blank white space under the Details section of the pop- |
|         |                          | up.                                                                            |
|         |                          | Details                                                                        |
|         |                          |                                                                                |
|         |                          |                                                                                |
|         |                          |                                                                                |

|                        |                                                                                                    | <b>Note:</b> <i>If the employee was previously approved to use PTO Parental, there may be dates populated. It is recommended to maintain this information for</i>                                                                                                    |
|------------------------|----------------------------------------------------------------------------------------------------|----------------------------------------------------------------------------------------------------|
|                        |                                                                                                    | reporting.                                                                                                    |
| 4. Enter the Star      | rt Date                                                                                               | <ul> <li>a. In the Start Date field of the Extra Information pop-up, enter the first day for PTO Parental use in DD-MMM-YYYY format.</li> <li>Extra Assignment Information COORCECCE</li> <li>Start Date</li> <li>End Date</li> </ul>                                        |
| 5. Enter the End Date  |                                                                                                    | <ul> <li>a. In the End Date Field of the Extra Information pop-up, enter the last day PTO Parental may be used in DD-MMM-YYYY format.</li> <li>Extra Assignment Information COCCENT Start Date End Date</li> <li>b. Select OK.</li> <li>c. Save the information. </li> </ul> |
| Result:                | • Employee will be able to record Parental PTO on their E-time Report during the approved period.     |                                                                                                    |
| Additional             | <ul> <li>Monitoring PTO use after time reports have been approved to confirm accruals were</li> </ul> |                                                                                                    |
| <b>Considerations:</b> | charged correctly.                                                                                    |                                                                                                    |
|                        | Mov                                                                                                   | ing charges for PTO Parental use, after the first 30 consecutive calendar days,                                                                                                    |
| Orregting 9            | to the                                                                                                | e tringe benefit pool.                                                                                                    |
| Questions?             | • Contact <u>HRA(<i>a</i>)rtsuny.org</u>                                                              |                                                                                                    |